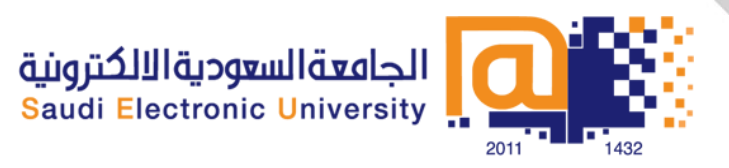

## التسجيل Blackboard IM

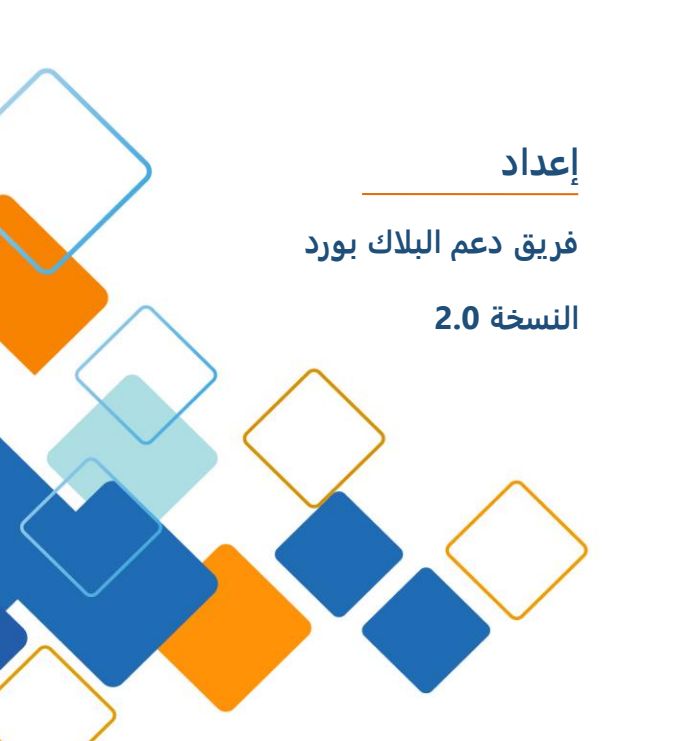

# المحتوى

| 3              | مقدمة                                                     |
|----------------|-----------------------------------------------------------|
| 3              | متطلبات النظام                                            |
| 3              | طرق إنشاء حسابBlackboard IM                               |
| 4              | خطوات إنشاء حسابBlackboard IM                             |
| 5              | الوصول الى رابط Blackboard IM                             |
| 5              | الوصول الى رابط Blackboard IM عن طريق المقرر الدراسي      |
| ر الدراسي CMS6 | الوصول الى رابط الـ Blackboard IMعن طريق نظام إدارة المقر |
| 7              | ربط الحسابات                                              |
| 7              | لربط حساب Blackboard IM موجود مسبقا لمؤسسة جديدة          |
| 7              | تحميل وتثبيت Blackboard IM                                |
| 8              | لتنزيل وتثبيت Blackboard IM لنظام ويندوز                  |
| 9              | لتنزيل وتثبيت السبورة Blackboard IM لماكنتوش(Macintosh) . |
| 10             | تسجيل الدخول الى Blackboard IM                            |
| 11             | نسيان كلمة المرور                                         |

## مقدمة

Blackboard IM هو الحل الأكاديمي الذي يركز على التعاون لتعزيز التعلم من خلال العمل الجماعي ومن خلال المساعدة الأكاديمية والإدارية. وأحد الاختلافات الرئيسية بين Blackboard IM والحلول الأخرى هي أنه يتزامن مع عملية الالتحاق للمقررات داخل المؤسسة، هذا يعني أن الطلاب والمعلمين يرتبطون تلقائيا مع مستخدمي Blackboard IM والمسجلين في نفس الدورة الدراسية. ويشمل Blackboard IM أيضا ميزات متقدمة مثل دردشة الفيديو، وتقاسم الشاشة، ولوحة بيضاء، والتي تسمح للجميع في المؤسسة للتعاون والتواصل بسرعة وسهولة.

## متطلبات النظام

الحد الأدنى لمتطلبات النظام لـ Blackboard IM هي كما يلي:

- ل نظام+Windows XP+ or Mac OS 10.5
  - 256 MB recommended 128 MB RAM •
- سرعة اتصال بالإنترنت kb56 في الثانية أو أعلى
  - بطاقة الصوت (للاتصال الصوتي)
- مكبرات الصوت والميكروفون، للاتصال الصوتي يستحسن سماعة
   الرأس مع الميكروفون المتكاملة USB
  - كاميرا ويب مدمجة USB للاتصال بواسطة الفيديو

## طرق إنشاء حساب Blackboard IM

استخدام واحدة من هذه الطرق الثلاث لإنشاء حساب Blackboard IM :

 من خلال نظام إدارة المقرر الدراسي: انتقل إلى أي رابط Blackboard IM في نظام إدارة المقرر الدراسي في مؤسستك (CMS) . للحصول على إرشادات كاملة، الرجوع الى رابطBlackboard IM على المقرر الدراسي في النظام.

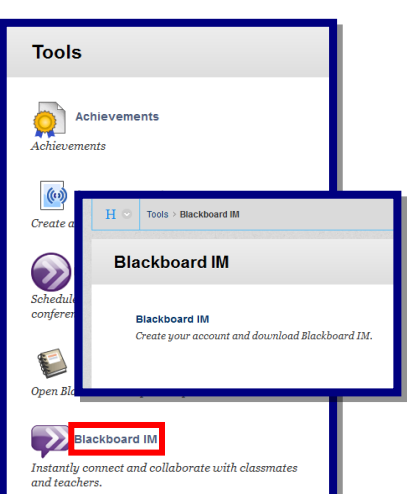

- عن طريق الدعوة: اتبع الارشادات وانقر على الرابط الموجود في رسالة الدعوة على بريدك والتي قد تصلك من مستخدم اخر لـ Blackboard IM او من مؤسستك او عن طريق Blackboard Collaborate.
- هنا وأدخل Blackboard IM مع رمز التسجيل: الـ Blackboard IM هنا وأدخل رمز التسجيل الخاص بك من مؤسستك جنبا إلى جنب مع اسمك الاخير (اللقب) كما يظهر في نظام مؤسستكم.

كل من هذه الأساليب يؤدي إلى صفحة تسجيل Blackboard IM

| Blackhoard IM Sign Up                                                                                                    |                                                                                                    | English                                                                 |  |
|----------------------------------------------------------------------------------------------------|----------------------------------------------------------------------------------------------------|-------------------------------------------------------------------------|--|
| Blackboard IM Sign op                                                                                                    |                                                                                                    |                                                                         |  |
| Blackboard collabor                                                                                                    | ate.»                                                                                                    | Hugh Eartow<br>Monormaliate<br>Contracts<br>Classmates<br>School        |  |
| Welcome                                                                                                    |                                                                                                    | American History (6/7)     Athes Surphia                                |  |
| Instantly connect with your classmates and teac<br>messaging and collaboration system specifically<br>learning. Use it today to whiteboard with study g<br>video chat with classmates and colleagues. Getti<br>Step 1: Create a Blackboard IM Accour<br>Use the form below to create your Blackbo | Anable Exper     Anable Exper     Anable Exper     Anable Exper     Conviou     Conviou     Conviou     Conviou     Manually Consta     Conviou     Anable Experiment     Conviou     Conviou |                                                                         |  |
| Step 2: Download Blackboard IM                                                                                                    |                                                                                                    | Juvier Duby                                                             |  |
| Once you have a Blackboard IM ID and pa<br>page where you can download the applicati                                                                                                    | At Marcie Lassberry 6<br>Netson Translate 6<br>Rochester Ashtrooke 0                                                                                                    |                                                                         |  |
| Step 3: Install and Start Chatting!                                                                                                    |                                                                                                    | (8) (2) (8)                                                             |  |
| The Blackboard IM Setup Wizard will walk y<br>you can use Blackboard IM at any time.                                                                                                    | The Blackboard IM Setup Wizard will walk you through installation. Once complete,<br>you can use Blackboard IM at any time.                                                                                                    |                                                                         |  |
| Your Blackboard IM ID will be used for log in and                                                                                                    | will display to other users. All fields are                                                                                                    | required.                                                               |  |
| Create your blackboard in 10.                                                                                                    | sugge                                                                                                    | st more                                                                 |  |
| Email:                                                                                                    | @seu.edu.sa                                                                                                    |                                                                         |  |
| Confirm Email:                                                                                                    |                                                                                                    |                                                                         |  |
| Choose a Password:                                                                                                    | Not                                                                                                    | e: Passwords are case<br>sitive and must be at                          |  |
| Confirm Password:                                                                                                    | lea                                                                                                    | st 6 characters                                                         |  |
| Security Question:                                                                                                    | [Select a question]                                                                                                    | v                                                                       |  |
| Important! The answer to your sec                                                                                                    | urity question will be required if you forg                                                                                                    | jet your password.                                                      |  |
| Answer:                                                                                                    |                                                                                                    |                                                                         |  |
| By registering for this service, I'v<br>which includes my consent to the<br>providing the service. More infort<br><u>Blackboard Privacy Center</u>                                                                                                    | ve read and agree to the Blackboard IN<br>use of cookies to store personal inforr<br>mation on the use of cookies is availab                                                                                                    | 1 <u>Terms and Conditions</u><br>nation in connection with<br>le at the |  |
|                                                                                                    | Submit                                                                                                    |                                                                         |  |

#### خطوات إنشاء حساب Blackboard IM

 لإنشاء حساب Blackboard IM الخاص بك: فيBlackboard IM ، ويتم التعرف عليك من قبل اسمك الكامل، كما يظهر في أنظمة المؤسسة لديك. يتم استخدام Blackboard IM ID للدخول، وإدارة الحساب الخاص بك، ويسمح للمستخدمين الذين ليسوا في الفصول الدراسية بالاتصال بك. وهذالـ ID هو خاص بك ولا يحتاج للمطابقة في أنظمة المؤسسة الخاصة بك. إذا كنت ترتبط مع اثنين أو أكثر من المؤسسات التي تستخدم Blackboard IM، يمكنك استخدام نفس اسم المستخدم لـ Blackboard IM للكل.

- 2. **البريد الإلكتروني:** يجب أن يرتبط كل Blackboard IM ID مع عنوان بريد إلكتروني مختلف حيث لا يقبل بريد الكتروني واحد لأكثر من حساب.
  - 3. كلمة المرور: أدخل كلمة مرور من السهل تذكرها ولكن صعبة التخمين.
- 4. **سؤال الأمان:** قم باختيار سؤال أمان من القائمة مع الإجابة عليه. في حال لم تتمكن من تذكر كلمة المرور الخاصة بك، سيتم استخدام هذا السؤال لاستعادة كلمة المرور.
  - .5 قم بالموافقة على شروط وأحكام الخدمة وسياسة الخصوصية.
    - 6. انقر فوق إرسال Submit.

| Blackboard IM Sign Up                                                                                                    | English 🗸                                                                                                    |
|----------------------------------------------------------------------------------------------------|----------------------------------------------------------------------------------------------------|
| Blackboard collaborate.»                                                                                                    | Augh Entrov     Anator     Connects     Cassmatrs     school                                                                                                    |
| Welcome                                                                                                    | American History (6/7)                                                                                                    |
| Instantly connect with your classmates and teachers on Blackboard IM<br>messaging and collaboration system specifically designed to advance<br>learning. Use it today to whiteboard with study groups, ask an instruct<br>video chat with classmates and colleagues. Getting started is simple: | Create a Blackboard IM account<br>Your Blackboard IM ID will be used for log in and will display to other users. All fields are required.                                                                                                    |
| Step 1: Create a Blackboard IM Account<br>Use the form below to create your Blackboard IM account.                                                                                                    | Create your Blackboard IM ID: suggest more                                                                                                    |
| Step 2: Download Blackboard IM                                                                                                    | Email: @seu.edu.sa                                                                                                    |
| Once you have a Blackboard IM ID and password you'll be broug<br>page where you can download the application.                                                                                                    | Confirm Email:                                                                                                    |
| Step 3: Install and Start Chatting!                                                                                                    | Choose a Password: Note: Passwords are case<br>sensitive and must be at<br>least 6 characters                                                                                                    |
| The Blackboard IM Setup Wizard will walk you through installatio<br>you can use Blackboard IM at any time.                                                                                                    |                                                                                                    |
|                                                                                                    | Security Question: [Select a question]                                                                                                    |
| Already have a Blackboard IM account? Link it!                                                                                                    | Important! The answer to your security question will be required if you forget your password.                                                                                                    |
|                                                                                                    | Answer:<br>By registering for this service, I've read and agree to the Blackboard IM <u>Terms and Conditions</u><br>which includes my consent to the use of cookies to store personal information in connection with<br>providing the service. More information on the use of cookies is available at the<br><u>Blackboard Privacy Center</u> |
|                                                                                                    | Submit                                                                                                    |

## الوصول الى رابط Blackboard IM

الوصول الى رابط Blackboard IM عن طريق المقرر الدراسي

يتزامن Blackboard IM مع التسجيل للمقررات الدراسية في مؤسستك، لذلك يمكنك الوصول إلى صفحة تسجيلBlackboard IM (وأيضا الى صفحة إعدادات Blackboard IM) عن طريق رابط في نظام إدارة المقرر الدراسي (CMS).

### الوصول الى رابط الـ Blackboard IM عن طريق نظام إدارة المقرر الدراسي CMS

1. تسجيل الدخول إلى حسابك في نظام إدارة المقرر الدراسي.

- 2. انتقل إلى أي رابط Blackboard IM هذه الخطوة تختلف قليلا بين أنظمة. إدارة المقرر الدراسي CMS:
  - إذا كنت تستخدم (Blackboard Enterprise or Learn)، رابط الـ Blackboard IM قد يكون موجود مع الأدوات او على صفحة مؤسستي.
- إذا كنت تستخدم Blackboard Vista / Campus Blackboard)
   (Vista/Campus WebCT Edition) قد يكون Ny Blackboard او صفحة
   (My WebCT), أو داخل القسم.
- 3. يظهر لك نموذج تسجيل، Blackboard IMإذا كنت قد أنشأت بالفعل حساب Blackboard IM ستظهر صفحة إعدادات Blackboard IM بدلا من ذلك.

| Blackboard IM Settings                                                                                                    |                                             |                          |                         | Sign Out                   |
|----------------------------------------------------------------------------------------------------|---------------------------------------------|--------------------------|-------------------------|----------------------------|
| My Blackboard IM                                                                                                    |                                             | (                        | >> Download             |                            |
| Welcome                                                                                                    |                                             |                          | Blackboard              | IM                         |
| Download Blackboard IM and sta<br>communicating with classmates, inst<br>and colleagues today! You can return<br>page at any time to download Blackl<br>another computer. | rt<br>ructors<br>n to this<br>board IM to   |                          | Windows 7,<br>Vista, XP | Mac OS X                   |
|                                                                                                    |                                             |                          | Blac                    | ckboard IM 4.1 for Windows |
| Account Settings                                                                                                    |                                             |                          |                         |                            |
| Blackboard IM ID:                                                                                                    |                                             |                          |                         |                            |
| Password:                                                                                                    | ****                                        |                          | change p                | assword                    |
| Email:                                                                                                    | @seu.eo                                     | lu.sa                    | <u>change e</u>         | email                      |
| Security Question:                                                                                                    | [not shown]                                 |                          | <u>change s</u>         | ecurity question           |
| Language:                                                                                                    | English v                                   |                          |                         |                            |
| ▼Course Settings: Saud                                                                                                    | i E-University                              | ,                        |                         |                            |
| General<br>✔ Automatically enable Blac                                                                                                    | kboard IM for new c                         | ourses.                  |                         |                            |
| Course Participant<br>All checked courses will appear i                                                                                                    | n your Blackboard I                         | M client.                |                         |                            |
| <ul> <li>✓ Manuals_Update_2014 (2014)</li> <li>✓ SEU Training Course (SEU2014)</li> </ul>                                                                                 |                                             |                          |                         |                            |
| Course Instructor<br>As an instructor, you can enable<br>below if you do not want this clas                                                                               | or disable Blackboa<br>is to use Blackboard | d IM for all part<br>IM. | icipants in your cour   | se. Deselect a course      |
| <ul> <li>✓ Manuals_Update_2014 (2014)   <u>Invite (3 Unregistered Users)</u></li> <li>✓ SEU Training Course (SEU2014)   <u>Invite (2 Unregistered Users)</u></li> </ul>   |                                             |                          |                         |                            |

## ربط الحسابات

إذا قمت بتغيير المؤسسات وتريد الاستمرار في استخدام حسابBlackboard IM ، يمكنك ربطه إلى مؤسستك الجديدة. ما دمت لا تزال نشط على سيرفر مؤسستك السابقة، ويمكنك أيضا الوصول إلى قائمة زملائك لكلتا المؤسستين في وقت واحد.

لربط حساب Blackboard IM موجود مسبقا لمؤسسة جديدة

1. استخدام أي من الطرق الثلاثة السابقة في إنشاء حسابBlackboard IM بعد ذلك سوف تظهر صفحة تسجيلBlackboard IM

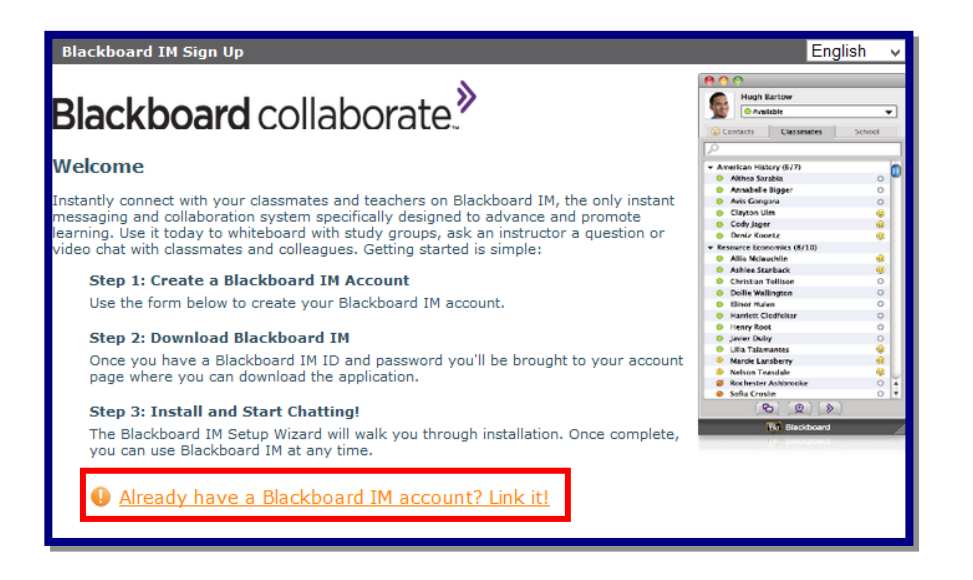

- 2. انقر فوق Blackboard IM account? Link it! ييفتح لك رابط صفحة حساب. سيفتح لك رابط صفحة حساب.
- 3. سجل الدخول باستخدام حسابBlackboard IM الموجود لديك. سوف يرتبط حسابك الجديد بحساب Blackboard IM وسيفتح صفحة إعدادات Blackboard IM.

## تحميل وتثبيتBlackboard IM

يمكنك تحميل وتثبيت برنامج Blackboard IMبعد إنشاء حساب Blackboard IM بإمكانك عمل هذه الخطوة مباشرة بعد إنشاء حسابك، أو في وقت لاحق. <mark>ملاحظة:</mark> يمكنك تثبيت Blackboard IM على العديد من أجهزة الكمبيوتر، مما يجعل من السهل البقاء على اتصال مع الأصدقاء وزملاء الدراسة، حتى لو لم تكن على الكمبيوتر الرئيسي.

لتنزيل وتثبيت Blackboard IM لنظام ويندوز

- 1. قم بتسجيل الدخول إلى صفحة إعدادات Blackboard IM باستخدام اسم المستخدم الخاص بك وكلمة المرور.
  - إذا كنت قد أنشأت حسابك الان، قد يتم تسجيل دخولك إلى صفحة
     إعدادات.Blackboard IM
- إذا لم تقم بإنشاء حسابك، أو تحتاج إلى تحميل وتثبيت Blackboard IM
   مرة أخرى، انتقل إلى <u>http://pronto.wimba.com</u> وسجل الدخول
   باستخدام اسم المستخدم وكلمة المرور الخاصة بك على Blackboard
   IM
  - 2. في قسم التنزيل، انقر فوق ارتباط ويندوز 7(Windows 7) ، او فيستا (Vista)، او إكس بي .(XP) سيتم تثبيت Blackboard IM على القرص الصلب.

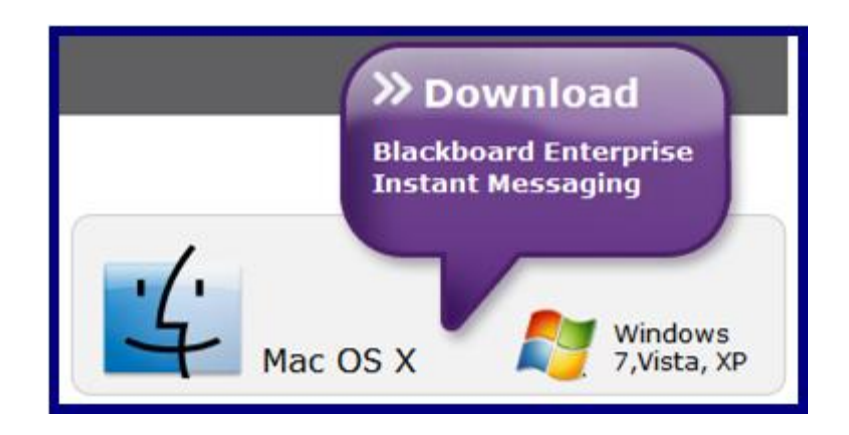

- 3. انقر نقرا مزدوجا فوق الملف Blackboard IM Setup التي تم تنزيلها. سيتم تشغيل التثبيت.
  - 4. انقر فوق موافق(OK) .
  - 5. انقر فوق التالي(Next) .
  - 6. راجع اتفاقية الترخيص وانقر فوق أوافق(I Agree) .

- 7. حدد ما إذا كنت ترغب في تثبيت اختصارات سطح المكتب والوصول السريع Quick Launch
  - 8. انقر فوق التالي(Next) .
  - 9. حدد المكان الذي ترغب في تثبيتBlackboard IM .
  - 10.انقر فوق تثبيت (Install) سيتم تثبيت Blackboard IM وسيفتح شاشة التأكيد.
    - 11.حدد ما إذا كنت ترغب في تشغيل البرنامج على الفور.
      - 12.انقر فوق إنهاء(Finish) .

لتنزيل وتثبيت السبورة Blackboard IM لماكنتوش(Macintosh)

- 1. قم بتسجيل الدخول إلى صفحة إعدادات Blackboard IM باستخدام اسم المستخدم الخاص بك وكلمة المرور.
  - إذا كنت قد أنشأت حسابك الان، قد يتم تسجيل دخولك إلى صفحة
     إعدادات.Blackboard IM
- إذا لم تقم بإنشاء حسابك، أو تحتاج إلى تحميل وتثبيت Blackboard IM
   مرة أخرى، انتقل إلى <u>http://pronto.wimba.com</u> وسجل الدخول
   باستخدام اسم المستخدم وكلمة المرور الخاصة بك على Blackboard
   IM
  - 2. في قسم التنزيل، انقر فوق ارتباط ماك OS X (Mac OS X ميتم تثبيت OS X (Mac OS X ميتم تثبيت Blackboard IM على القرص الصلب وسيتم فتح صفحة اتفاقية ترخيص المستخدم.
- 3. راجع اتفاقية الترخيص وانقر فوق أوافق (I Agree) بعد ذلك ستفتح لك هذه النافذة.

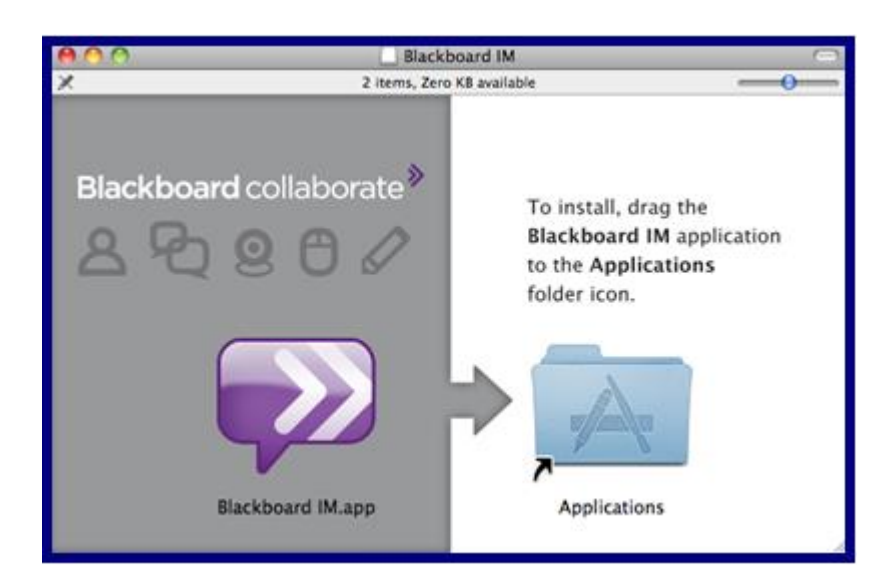

- 4. اسحب رمز Blackboard IM إلى رمز مجلد التطبيقات.
- 5. سيتم بدء Blackboard IM من مجلد التطبيقات الخاصة بك.

تسجيل الدخول الى Blackboard IM

يمكنك تسجيل الدخول إلى Blackboard IM باستخدام المعرف وكلمة المرور الذي اخترته عند إنشاء حسابك. عندما تنشئ Blackboard IM، تظهر لك نافذة تسجيل الدخول.

- 1. ادخل المعرف (Blackboard IM ID ).
- 2. ادخل كلمة المرور(Blackboard IM password ).
  - 3.انقر فوق الزر تسجيل الدخول(sign in ).

| Blackboard I    | MID             |
|-----------------|-----------------|
| Password        |                 |
| Forgot your pas | sword?          |
| Remember        | me<br>matically |
|                 | Sign in 义       |

ملاحظة: بإمكانك تفعيل خاصية حفظ المعرف وكلمة المرور الخاصة بك لحساب Blackboard IM باختيار مربع تذكرني (Remember me) وبذلك، فانه أي شخص لديه خاصية الوصول الى جهاز الحاسب الخاص بك يمكنه ان يدخل إلى حسابك فيBlackboard IM .

يمكنك أيضا تفعيل خاصية الدخول التلقائي عند بدء البرنامج وذلك باختيار مربع تسجيل الدخول تلقائيا (sign in automatically). وبإمكانك تغيير هذا الإعداد في نافذة التفضيلات.

نسيان كلمة المرور

في حال نسيان كلمة المرور اتبع التالي:

1. اضغط على ?Forgot Your Blackboard IM ID or Password

| Blackboard IM Sign In                                                                                                    | English v                                                                                                    |
|----------------------------------------------------------------------------------------------------|----------------------------------------------------------------------------------------------------|
| Welcome!<br>Sign in below to access your account settings and download<br>Blackboard IM.<br>Enter your Blackboard IM ID and password to sign in.<br>Forgot your Blackboard IM ID or password?<br>• have a redistration coder<br>• What is Blackboard IM? | Louise Durant     Louise Durant     Avalative     ventaire     ventaire     ventaine     ventaine     ve |
| Blackboard IM ID:                                                                                                    |                                                                                                    |

2. ستفتح لك صفحة لنموذج استرداد المعلومات الخاصة بك. بعد ذلك سيتم إرسال رسالة إلكترونية إلى البريد الالكتروني الذي سجلته أثناء إنشاء حساب.

| Blackboard IM ID / Password Recovery                                                  | English 🗸                                               |
|---------------------------------------------------------------------------------------|---------------------------------------------------------|
| Forgot Your Blackboard IM ID or Pass                                                  | word?                                                   |
| Use the form of your choice below to recover your informa<br>during account creation. | tion. An email will be sent to the address you provided |
| Password Recovery                                                                     | Blackboard IM ID Recovery                               |
| Blackboard IM ID<br>or Email:                                                         | Email:                                                  |
| Submit                                                                                | Submit                                                  |
|                                                                                       |                                                         |
|                                                                                       |                                                         |